# Panasonic®

## Ek Bilgi

Ana Monitör İstasyonu Model No. VL-MVN511

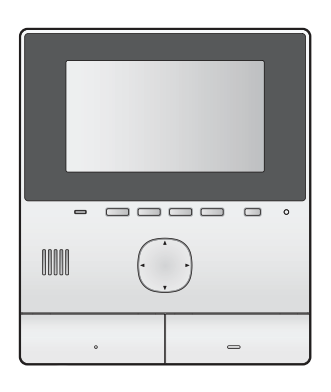

Bu belge Apartman Daireleri için Video İnterkom Sistemi ile birlikte kullanılan bu ürün hakkında bilgi sağlar. Bu belgenin asıl amacı ürünün Kullanım Talimatları kısmında verilen bilgileri tamamlamaktır.

## 1.1 Giriş

VL-MVN511 ana monitör istasyonu (bundan böyle "ana monitör" olarak anılacaktır) bir Apartman Daireleri için Video İnterkom Sistemi parçası olarak kullanılabilir. Ana monitörünüz bu tür bir sistemin parçasıysa, mevcut özellikler, ayarlar ve işlemler ana monitörün Kullanım Talimatları kısmında açıklanan bilgilerden farklılık gösterir. Bu farklılıklar hakkında daha fazlasını öğrenmek için lütfen bu belgedeki bilgilere bakınız.

## 1.2 Lobi ziyaretçileri

Ziyaretçiler odanızı aramak için lobi istasyonunu kullanabilir. Sistem ayarlarına bağlı olarak, ziyaretçiler doğrudan ana monitörünüzü veya resepsiyonisti arayabilir. Bir resepsiyonist aramaya cevap verirse, resepsiyonist ziyaretçiyi binaya almadan önce sizi arayabilir ve bu durumu sizinle teyit etmek isteyebilir.

## Lobi istasyonu kamera görüntüleri

Bir ziyaretçi sizi aramak için lobi istasyonunu kullanırsa, lobi istasyonunun dahili kamerasından bu görüntüyü takip edebilirsiniz.

## Not:

 Lobi istasyonu kamerasından gelen görüntüler tesis personeli tarafından canlı izlenebilir ve bina müdürü tarafından daha sonra izlenmesi için kaydedilebilir.

## Diğer kameraya geçiş

Lobi istasyonuna harici bir güvenlik kamerası bağlanabilir. Böylece ziyaretçi ile konuşurken veya lobi istasyonu kamerasından izleme yaparken harici kameradan gelen görüntülere de bakabilirsiniz.

Lobi istasyon kamerası ve harici kamera görüntüsü arasında geçiş yapmak için <a>Camera</a> ve <a>Dubby</a> öğesine basın.

## Uzaklaştırma/yakınlaştırma özelliği

Lobi kamerasından izleme yaparken yakınlaştırma konumunu değiştiremezsiniz. (Yakınlaştırma konumu sistem ayarları tarafından her lobi istasyonu için ayrıca belirlenir.)

## Kapıyı açma

Lobi istasyonuna elektrikli bir kilit bağlanabilir. Böylece ziyaretçi ile konuşurken giriş kapısını açabilirsiniz.

Ziyaretçi ile konuşurken kapıyı açmak için On öğesine basın.

## Asansör izni

Sisteme bir asansör kumandası bağlanabilir. Böylece ziyaretçilere kapıyı açtıktan sonra sizin katınıza gelebilmeleri için asansörü kullanma izni verebilirsiniz. Bina müdürü tarafından sistemin nasıl yapılandırıldığına bağlı olarak ziyaretçiye diğer katlara girme izni verilmez.

# 1.3 Apartman daireler için dahili telefonlar (terminaller)

Binanıza kurulan video interkom sistemi telefon sistemiyle entegre edilebilir. Böylece binanıza kurulan dahili telefondan gelen aramalara ana monitörle cevap verebilir ve arama yapabilirsiniz. Dahili telefonlara RECEPTION ve SECURITY OFFICE gibi önceden programlanmış isimler verilir.

#### Not:

 Binanızda bulunan dahili telefonlar hakkında bilgi almak için tesis personeli ile görüşün.

## Dahili telefonu arama

- 1. ( 🐗 TALK ] düğmesine basın.
- 2. İstenilen dahili telefonu seçin.
  - 4'e kadar dahili telefon görüntülenebilir.
- 3.  $[OK] \rightarrow [Yes]$  öğesine basın.
- 4. Bittiğinde, [OFF] öğesine basın.

## Dahili telefondan gelen aramaya cevap verme

Dahili telefonundan arama geldiğinde, ana monitör çalar ve dahili telefonun ismini gösterir.

- 1. ( 🐗 TALK ] düğmesine basın.
- 2. Bittiğinde, [OFF] öğesine basın.

## 1.4 Acil durum aramaları

Duman detektörü, su kaçağı detektörü veya arama düğmesi gibi bir sensör ana monitörünüze bağlanabilir. Sensör tetiklenirse, ana monitörünüz otomatik olarak durumu haber vermek için tesis personelini arar. Buna "acil arama" denir. Acil aramaya cevap verilirse, tesis personeli ile konuşabilirsiniz. Bir acil arama yapılırken ana monitör ekranı kırmızı yanacaktır.

## Not:

 Acil çağrı özelliğini kullanmak için, yukarıda sıralanmış sensörler/düğmeler, IN1 ve IN2 terminallerine bağlanmış olmalıdır. (Eğer bir sensör/düğme başka terminallere bağlanmışsa bu özellik çalışmaz.)

## 1.5 Kapı zili

Ana monitörünüze bir kapı zili bağlanabilir. Böylece birisi kapı zili düğmesine bastığında ana monitör çalacaktır.

Ana monitörünüze bir kapı zili bağlandığında, ana monitör şu şekilde yapılandırılır.

Üstmenü  $\rightarrow \mathscr{F} \rightarrow$  "Bağlı cihazlar"  $\rightarrow$  "Kapı telefonu bağlantısı"  $\rightarrow$  "Kapı telefonu"  $\rightarrow$  "Kapı zilini kullanın".

## 1.6 Mobil cihaz entegrasyonu

[Video Intercom] uygulaması mobil cihazınızı ana monitörün bir uzantısı olarak kullanmanızı sağlar.

## Ana özellikler

- Lobi istasyonundan ve kapı telefonundan gelen aramaları cevaplama ve görüntüleme
- Kapı telefonundan gelen görüntüyü görüntüleme
- E-posta bildirim ayarlarını yapma

## Not:

- [Video Intercom] uygulaması aşağıdaki özellikleri desteklemez.
  - Lobi istasyonunu görüntüleme
  - \_ Konusurken veya görüntüleme yaparken baska bir kameraya geçiş
  - Acil durum aramaları
- [Video Intercom] uygulaması ve uyumlu cihazlar hakkında en güncel bilgileri almak için aşağıdaki web sitesini ziyaret edin.

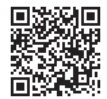

http://panasonic.net/pcc/support/intercom/ smartphone/

## 1.7 Sistem koşulları ve sınırlamaları

Ana monitörünüz bir Apartman Daireleri için Video İnterkom Sistemi parçası ise aşağıdaki sistem koşullarını ve kısıtlamalarını dikkate alın.

- Önceden programlanmış olan zaman aşımı • gerçekleştiğinde tüm arama ve görüntüleme bağlantısı otomatik olarak kesilir.
- Aynı anda sadece bir arama ya da izleme gerçekleştirilebilir. Sonraki aramalar mevcut aramanın bağlantısını kesecek (mevcut aramanın önceliği düşük ise) veya bağlanmavacaktır (mevcut aramanın önceliği vüksek ise).

Düşük öncelik

İzleme

Genel aramalar

Orta öncelik (lobiden ana monitöre, ana monitörden dahili telefona vs.)

Yüksek öncelik

Acil durum aramaları

## 1.8 Mevcut ayarlar hakkında bilgi

Ana monitörünüz için mevcut ayarlar ana monitörün Kullanım Talimatları kısmında açıklanan bilgiden farklılık gösterebilir. Farklılıklar aşağıda kırmızı ile belirtilmiştir. Diğer ayarların bir listesi için bkz. Kullanım Talimatları.

## Not:

• Aşağıdaki tabloda, varsayılan ayarlar < > ile gösterilir.

#### Öğe adı: "Başlangıç ayarları"

| Alt-menü               |                     |                                                                                 |   | Averlar                     |
|------------------------|---------------------|---------------------------------------------------------------------------------|---|-----------------------------|
| 1                      | 2                   | 3                                                                               | 4 | Ayarıar                     |
| Zoom konumu<br>ayarı   | Lobi<br>(Seçilemez) | _                                                                               | _ | —                           |
|                        | Kapı telefonu       | —                                                                               | — | —                           |
| Geniş/Zoom<br>ayarları | Lobi<br>(Seçilemez) | _                                                                               | _ | _                           |
|                        | Kapı telefonu       | <ul> <li>Ziyaretçiler<br/>geldiğinde</li> <li>İzleme sıra-<br/>sında</li> </ul> | _ | - Zoom<br>- <geniş></geniş> |

#### Öğe adı: "Zil sesi"

| Alt-menü |               |                                            |   | Averlar                            |
|----------|---------------|--------------------------------------------|---|------------------------------------|
| 1        | 2             | 3                                          | 4 | Ayanar                             |
| Zil sesi | Lobi          | - <ses 1=""><br/>- Ses 2<br/>- Ses 3</ses> | _ | - <normal><br/>- Tekrarla</normal> |
|          | Kapı telefonu | - Ses 1<br>- <ses 2=""><br/>- Ses 3</ses>  | _ | - <normal><br/>- Tekrarla</normal> |

Öğe adı: "Bağlı cihazlar"

| Alt-menü                    |                     |   |   | Averlar                                                                                                    |
|-----------------------------|---------------------|---|---|----------------------------------------------------------------------------------------------------|
| 1                           | 2                   | 3 | 4 | Ayarıar                                                                                                    |
|                             | Lobi<br>(Seçilemez) | — | — | —                                                                                                    |
| Kapı telefonu<br>bağlantısı | Kapı telefonu       | _ | _ | <ul> <li>Cihaz bağlı</li> <li><otomatik algıla-<br="">ma&gt;</otomatik></li> <li>Cihaz bağlı değil</li> <li>Kapı zilini kulla-<br/>nın</li> </ul> |

| Alt-menü                 |                            |                                                                                               |                                                                                             | Averlar                                                                                                    |
|--------------------------|----------------------------|-----------------------------------------------------------------------------------------------|---------------------------------------------------------------------------------------------|----------------------------------------------------------------------------------------------------|
| 1                        | 2                          | 3                                                                                             | 4                                                                                           | Ayarıar                                                                                                    |
| Elektrikli ki-<br>lit    | Lobi<br>(Seçilemez)        | _                                                                                             | _                                                                                           | _                                                                                                    |
|                          | Kapı telefonu              | <ul> <li>Elektrikli<br/>kapı kilidi</li> <li>Elektrikli<br/>araç kapısı<br/>kilidi</li> </ul> | <ul> <li>Röle kutusu         <ul> <li>(1)'e bağlan</li> <li>Röle kutusu</li></ul></li></ul> | <ul> <li><kilidi 1="" saniye<br="">boyunca aç&gt;</kilidi></li> <li>Kilidi 7 saniye<br/>boyunca aç</li> </ul> |
| Otomatik aydın-<br>latma | <b>Lobi</b><br>(Seçilemez) | _                                                                                             | _                                                                                           |                                                                                                    |
|                          | Kapı telefonu              | <ul> <li>Ziyaretçiler<br/>geldiğinde</li> <li>İzleme sıra-<br/>sında</li> </ul>               | _                                                                                           | - <etkinleştir><br/>- Devredışı bırak</etkinleştir>                                                           |

## Öğe adı: "Ağ"

| Alt-menü        |                      |   |   | Averlar         |
|-----------------|----------------------|---|---|-----------------|
| 1               | 2                    | 3 | 4 | Ayarlar         |
| Bildirim seçimi | Lobi                 | _ | _ | - <açık></açık> |
|                 |                      |   |   | - Kapalı        |
|                 | Kapı telefonu        | _ | _ | - <açık></açık> |
|                 |                      |   |   | - Kapalı        |
|                 | Acil <sup>*1</sup>   | _ | _ | - <açık></açık> |
|                 |                      |   |   | - Kapalı        |
|                 | Sensör <sup>*2</sup> | _ | _ | - <açık></açık> |
|                 |                      |   |   | - Kapalı        |

Sistem için hiçbir acil terminal yapılandırılmazsa, **"Sensör 1"** görüntülenir. Sistem için hiçbir acil terminal yapılandırılmazsa, **"Sensör 2"** görüntülenir. \*1

\*2

PNQP1303ZA C0816MG0